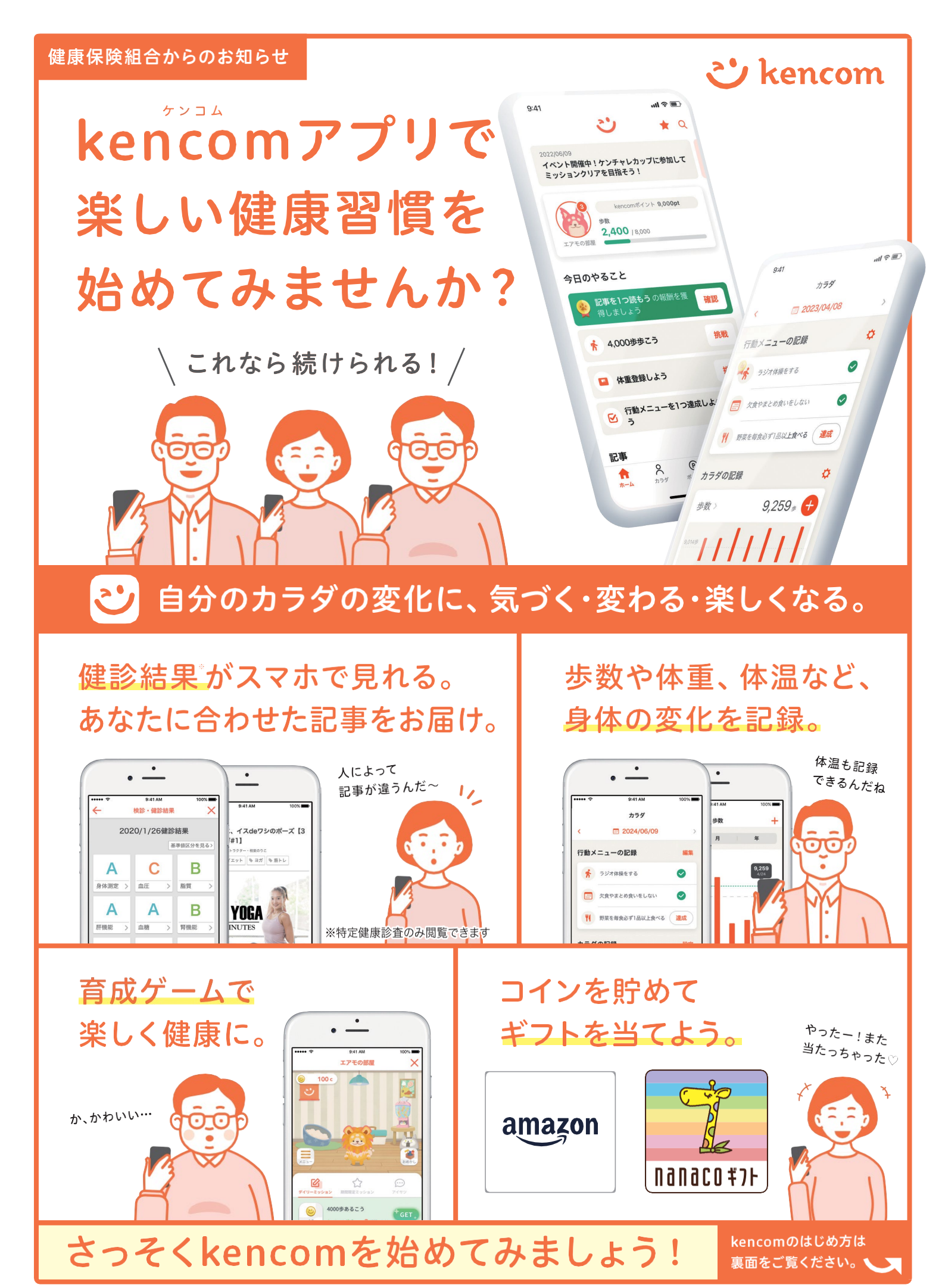

※本プログラムはDeSCヘルスケア(株)による提供です。※本プログラムについてのお問い合わせはAmazonではお受けしておりません。kencomお問い合わせ(https://kencom.jp/inquiry/new)までお願いいたします。※Amazon、Amazon.co.jpおよびそれら のロゴはAmazon.com,Inc.またはその関連会社の商標です。※「nanaco(ナナコ)」と「nanacoギフト」は株式会社セプン・カードサービスの登録商標です。※「nanacoギフト」は、株式会社セプン・カードサービスとの発行許諾契約により、株式会社NITカードソ リューションが発行する電子マネーギフトです。※本プログラムについてのお問い合わせは株式会社セプン・カードサービスではお受けしておりません。kencomお問い合わせ(https://kencom.jp/inquiry/new)までお願いいたします。

## 

からダウンロー

## QUPiO Plus WEBを一度でも使ったことがある方

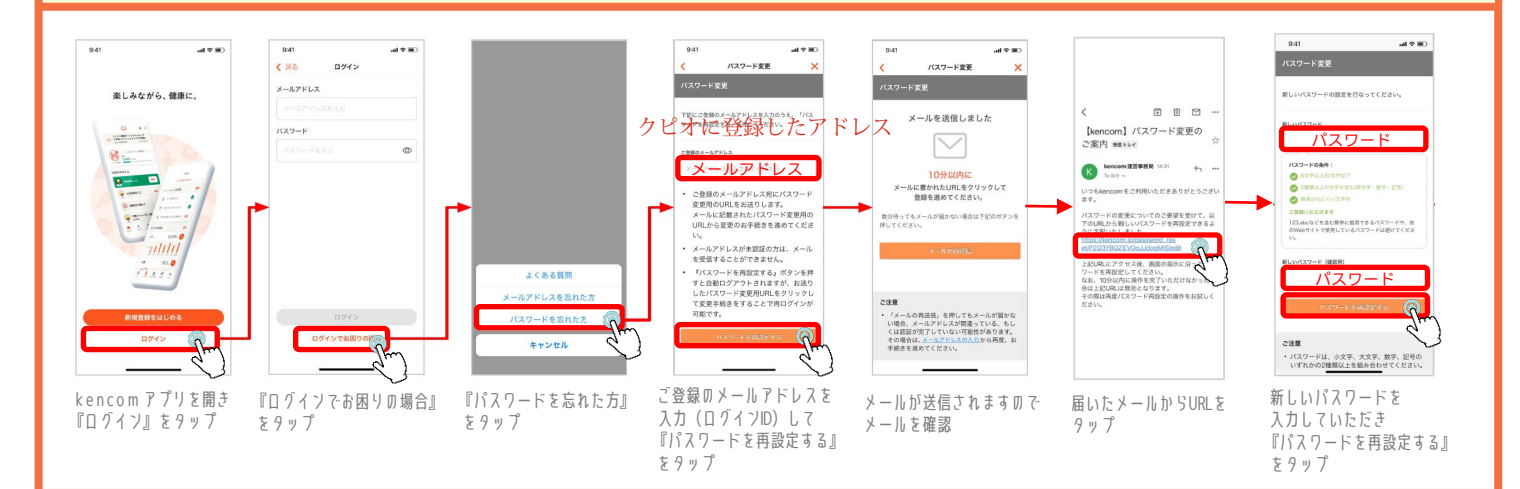

## QUPiO Plus WEBを使ったことがない方

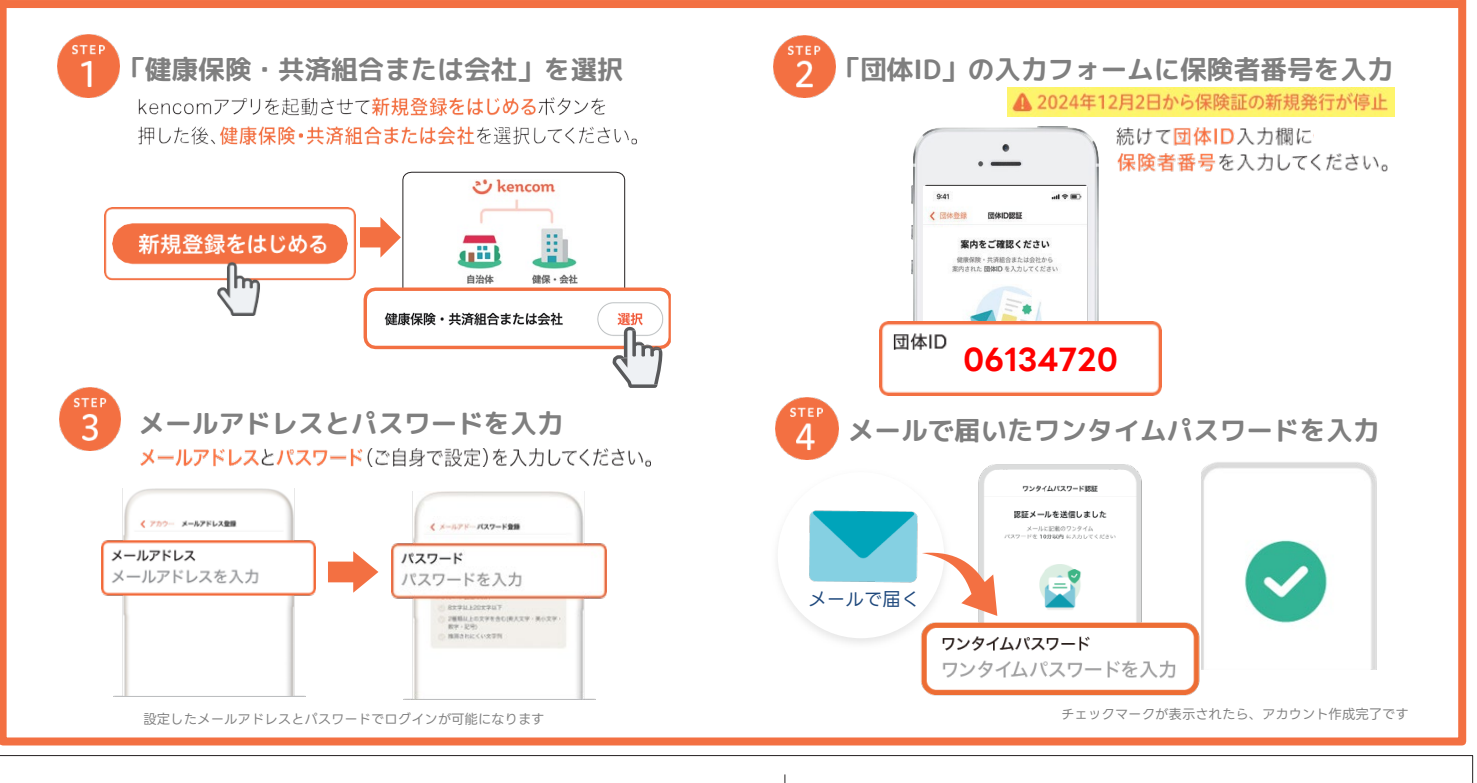

Realthcare kencom(ケン ケアウェブサー DeSCヘルスケン https://www

kencom(ケンコム)は、組合などが提供する総合ヘルス ケアウェブサービスです。組合などから業務委託を受けた DeSCヘルスケア株式会社が運営しています。 https://www.desc-hc.co.jp/

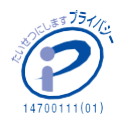

DeSCヘルスケア株式会社は、情報セキュリティー対策の 実施、情報適切な管理の徹底を行うとともに個人情報の重 要性を鑑み、保険医療福祉分野のプライバシーマークの認 証を取得しています。

で手に入れよう